# Little deFormer ک'Cotharman ک'Little

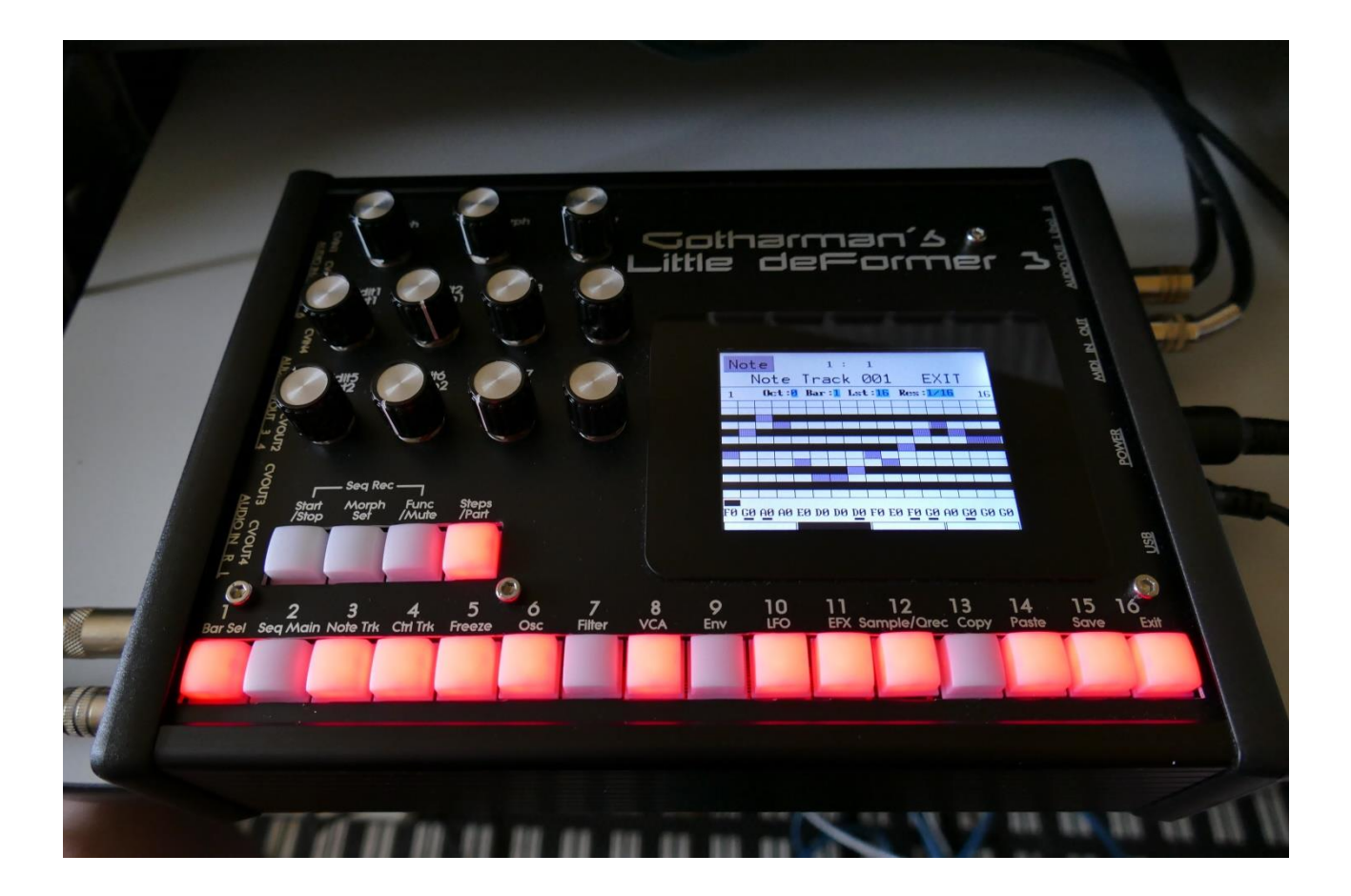

# Granular WorkStation

# Update Manual 10.17

-Many parameters can now be hard-assigned to MIDI CC's. These parameters can also be controlled directly from the sequencer controller tracks, and movements of these can be realtime recorded on the controller tracks. Page 3

| -CV inputs can now be recorded on the sequencer controller tracks.           | <u>Page 11</u>        |
|------------------------------------------------------------------------------|-----------------------|
| -SPAZEboard2 Filterboard 2 and 3 can now be set up, so that the proper param | neters will be shown. |
|                                                                              | <u>Page 12</u>        |
| -Follower gain x2 and x4 added to the Audio BUS Envelope Followers.          | <u>Page 17</u>        |
| -Smooth parameter added to the CV inputs.                                    | Page 18               |
| -The sequencer controller tracks are now selected separately from the parts. | Page 19               |

#### **Bug Fixes:**

-When CV input 2 and 4 were set up, and then CV input 1 and 3 were set up after these, CV inputs 2 and 4 would be reset to their initial values. This has now been fixed.

-When changing sampler loop mode, notes would sometimes hang. Now sample playback will be stopped, when loop mode is changed for a part, to avoid this.

-Sampler Loop Toggle mode would not work, when Xfade or smooth was turned on. This has now been fixed.

# Parameters CC control

Many of the LD3 parameters can now be hard-assigned to MIDI CC's, for direct control from an external MIDI controller. The same parameters can now also be controlled directly from the sequencer controller tracks, and movements of these can be realtime recorded to the controller tracks.

For part parameters, MIDI channel are equal to part number.

| -8 |                       | 1: 1                                                      |      |
|----|-----------------------|-----------------------------------------------------------|------|
| ś  | COMMON                | EXIT                                                      | . W  |
|    | Contr Chan<br>15 1    | Sync ClkOut                                               |      |
|    | Prgr Mode<br>Off OmTh | <b>#Smp Used</b><br>A: 46 15%<br>B: 206 99%<br>C: 129 24% | DWFR |
|    | Vers<br>SERIAL:       | D: 110 48%<br>#031                                        |      |

To activate the CC control, first enter the MOR>COMMON page:

Here you must set the Mode parameter (MIDI In Mode) to either Omni, OmTh (Omni Thru), Mult (Multi-Timbral) or MuTh (Multi-Timbral/Thru). The CC control will not work properly in Sel (Selected) mode.

Then exit from the COMMON page, and enter the COM2 page:

|      |                   |             |      | N OUT   |
|------|-------------------|-------------|------|---------|
| lit8 | COMMON 2          | 1: 1        | EXIT | II IDIW |
| 2    | Part/Mute<br>Hold | PccIN<br>On |      |         |
|      |                   |             |      | OWER    |
|      |                   |             |      | ď       |
|      |                   |             |      | В       |
| 8    |                   |             |      | USI     |

On this page, switch the PccIN parameter (Parameter CC Input) to On.

Now you will be able to control many of the LD3 parameters from an external MIDI device, and from the Sequencer Controller Tracks.

On the following pages, you will find a list of the controllable parameters.

| PARAMETER                     | CC# | PART NUMBER       |
|-------------------------------|-----|-------------------|
|                               |     |                   |
| Oscillator/Sampler Tune       | 17  | MIDI channel 1-16 |
| Oscillator/Sampler Fine Tune  | 18  | MIDI channel 1-16 |
| Oscillator Wave/Sampler Start | 19  | MIDI channel 1-16 |
| Oscillator PW/Sampler Length  | 20  | MIDI channel 1-16 |
| Oscillator/Sampler FM         | 21  | MIDI channel 1-16 |
| Oscillator/Sampler Porta      | 22  | MIDI channel 1-16 |
| Sampler Chop Select           | 23  | MIDI channel 1-16 |
|                               |     |                   |
| Digi Filter 1 Cut             | 24  | MIDI channel 1-16 |
| Digi Filter 1 Reso            | 25  | MIDI channel 1-16 |
| Digi Filter 1 Input Level     | 26  | MIDI channel 1-16 |
| Digi Filter 1 Mix             | 27  | MIDI channel 1-16 |
| Digi Filter 1 Type            | 28  | MIDI channel 1-16 |
| Digi Filter 1 Narrow          | 29  | MIDI channel 1-16 |
| Digi Filter 1 Low             | 30  | MIDI channel 1-16 |
| Digi Filter 1 Boost           | 31  | MIDI channel 1-16 |
|                               |     |                   |
| Digi Filter 2 Cut             | 33  | MIDI channel 1-16 |
| Digi Filter 2 Reso            | 34  | MIDI channel 1-16 |
| Digi Filter 2 Input Level     | 35  | MIDI channel 1-16 |
| Digi Filter 2 Type            | 36  | MIDI channel 1-16 |
| Digi Filter 2 Mix             | 37  | MIDI channel 1-16 |
| Digi Filter 2 Narrow          | 38  | MIDI channel 1-16 |
| Digi Filter 2 Low             | 39  | MIDI channel 1-16 |
| Digi Filter 2 Boost           | 40  | MIDI channel 1-16 |
|                               |     |                   |
| VCA A                         | 41  | MIDI channel 1-16 |
| VCA D                         | 42  | MIDI channel 1-16 |
| VCA S                         | 43  | MIDI channel 1-16 |
| VCA R                         | 44  | MIDI channel 1-16 |
| VCA Drone                     | 45  | MIDI channel 1-16 |
| VCA Output Level              | 46  | MIDI channel 1-16 |
|                               |     |                   |
| ENV1 A                        | 47  | MIDI channel 1-16 |
| ENV1 D                        | 48  | MIDI channel 1-16 |
| ENV1 S                        | 49  | MIDI channel 1-16 |
| ENV1 R                        | 50  | MIDI channel 1-16 |
| ENV2 D                        | 51  | MIDI channel 1-16 |
|                               |     |                   |
| LFO Rate                      | 52  | MIDI channel 1-16 |
| LFO Wave                      | 53  | MIDI channel 1-16 |
|                               |     |                   |

| PARAMETER               | CC# | PART NUMBER |
|-------------------------|-----|-------------|
|                         |     |             |
| VCF1 Cut/HpCut          | 54  | -           |
| VCF1 Peaks/LpCut        | 55  | -           |
| VCF1 Reso               | 56  | -           |
| VCF1 Feed/Hpf Cut/Spaze | 57  | -           |
| VCF1 Out ½              | 58  | -           |
| VCF1 Input Level        | 59  | -           |
| VCF1 Output Level       | 60  | -           |
| VCF1 FM                 | 61  | -           |
| VCF1 G-RAY Feed         | 62  | -           |
|                         |     |             |
| VCF2 Cut/HpCut          | 63  | -           |
| VCF2 Peaks/LpCut        | 65  | -           |
| VCF2 Reso               | 66  | -           |
| VCF2 Feed/Hpf Cut/Spaze | 67  | -           |
| VCF2 Out ½              | 68  | -           |
| VCF2 Input Level        | 69  | -           |
| VCF2 Output Level       | 70  | -           |
| VCF2 FM                 | 71  | -           |
| VCF2 G-RAY Feed         | 72  | -           |
|                         |     |             |
| VCF3 Cut/HpCut          | 73  | -           |
| VCF3 Peaks/LpCut        | 74  | -           |
| VCF3 Reso               | 75  | -           |
| VCF3 Feed/Hpf Cut/Spaze | 76  | -           |
| VCF3 Out ½              | 77  | -           |
| VCF3 Input Level        | 78  | -           |
| VCF3 Output Level       | 79  | -           |
| VCF3 FM                 | 80  | -           |
| VCF3 G-RAY Feed         | 81  | -           |
|                         |     |             |
| VCF4 HpCut              | 82  | -           |
| VCF4 LpCut              | 83  | -           |
| VCF4 Reso               | 84  | -           |
| VCF4 Spaze              | 85  | -           |
| VCF4 Input Level        | 87  | -           |
| VCF4 Output Level       | 88  | -           |
| VCF4 FM                 | 89  | -           |
| VCF4 G-RAY Feed         | 90  | -           |
|                         |     |             |
|                         |     |             |
|                         |     |             |
|                         |     |             |

| PARAMETER                | CC# | PART NUMBER |
|--------------------------|-----|-------------|
|                          |     |             |
| Insert EFX 1 Mix         | 91  | -           |
| Insert EFX 1 Parameter 1 | 92  | -           |
| Insert EFX 1 Parameter 2 | 93  | -           |
|                          |     |             |
| Insert EFX 2 Mix         | 94  | -           |
| Insert EFX 2 Parameter 1 | 95  | -           |
| Insert EFX 2 Parameter 2 | 96  | -           |
|                          |     |             |
| Insert EFX 3 Mix         | 97  | -           |
| Insert EFX 3 Parameter 1 | 98  | -           |
| Insert EFX 3 Parameter 2 | 99  | -           |
|                          |     |             |
| Insert EFX 4 Mix         | 100 | -           |
| Insert EFX 4 Parameter 1 | 101 | -           |
| Insert EFX 4 Parameter 2 | 102 | -           |
|                          |     |             |
| Insert EFX 5 Mix         | 103 | -           |
| Insert EFX 5 Parameter 1 | 104 | -           |
| Insert EFX 5 Parameter 2 | 105 | -           |
|                          |     |             |
| Insert EFX 6 Mix         | 106 | -           |
| Insert EFX 6 Parameter 1 | 107 | -           |
| Insert EFX 6 Parameter 2 | 108 | -           |
|                          |     |             |
| Insert EFX 7 Mix         | 109 | -           |
| Insert EFX 7 Parameter 1 | 110 | -           |
| Insert EFX 7 Parameter 2 | 111 | -           |
|                          |     |             |
| Insert EFX 8 Mix         | 112 | -           |
| Insert EFX 8 Parameter 1 | 113 | -           |
| Insert EFX 8 Parameter 2 | 114 | -           |
|                          |     |             |
| Output EFX 1 Mix         | 115 | -           |
| Output EFX 1 Parameter 1 | 116 | -           |
| Output EFX 1 Parameter 2 | 117 | -           |
|                          |     |             |
| Output EFX 2 Mix         | 118 | -           |
| Output EFX 2 Parameter 1 | 119 | -           |
| Output EFX 2 Parameter 2 | 120 | -           |
|                          |     |             |
|                          |     |             |
|                          |     |             |

#### Effects Parameters 1 and 2

The effects parameters 1 and 2, are the 2 parameters located to the right of the Mix parameter, on the effects main pages:

| dit8 | INS EFX2 EXIT                        |  |
|------|--------------------------------------|--|
|      | Efx Mix Gran Time<br>On 177 56 291 - |  |
|      | Size Feed Pitc<br>295 49 256 -       |  |
|      | Variator                             |  |
|      | Sel EFX Mod Mo2                      |  |
|      |                                      |  |
|      |                                      |  |

#### Controlling the CC parameters from the Sequencer Controller Tracks

|      |                                          | L OUT   |
|------|------------------------------------------|---------|
| lit8 | CIR REC TMP CC ESC<br>Ctrl Trk 1 CC 1: 1 | AL IDIM |
|      | CC Chan CCout<br>54(VF1cut) 5 Int        |         |
|      | Quan Start PrCh Smooth<br>Off 1 Off Off  | ouvie D |
|      | Clear Track Double                       | , c     |
|      |                                          |         |
|      |                                          |         |

Enter a sequencer controller track, and go to the CC sub page:

Set the CC parameter, to the parameter, that you want to control with the controller track. A shorted version of the parameter name, will be written in parenthesis.

Then set the Chan parameter to the part number, that you would like to control, if it is a part related parameter.

At last, set the CCout to internal.

It is **important** to set the parameters up, using this sequence. If you set the CCout parameter to internal first, and then set the CC parameter, all the parameters that you pass, will be affected by the controller track.

Now go to the CTR page, and control the parameter.

#### Recording parameter tweaks to a controller track

First, set up the controller track, as described on the previous page of this manual.

Stop the sequencer, if it is running.

Touch REC in the upper menu bar. Activate recording for the selected controller track.

Go to the CTR page, and set the controller track length.

Now, go to the Synth section page and select the part, where the parameter is located.

Put LD3 in realtime recording mode, by holding down the Part/Mute button, while pressing the Start/Stop button.

Press the Start/Stop button, to start the sequencer.

It will now count in for 2 bars, and the start to record. Tweak the parameter.

When the controller track reaches its end step, recording will stop, and the controller track will start to play back. You will now see the parameter value move by itself!

# **CV Inputs Recording**

The 4 (optional) CV inputs can now be recorded to the sequencer controller tracks, just like MIDI CC's and knob movements.

To do this, simply select CV In 1 to 4 to be the CC on a controller track, and follow the procedure for controller track realtime recording:

| Ctrl Trk 1 CC 1:1   CC Chan CCout   CV IN 1 5 Ext   Quan Start PrCh Smooth   Off 1 0ff   Off 1 Double           | CTR         | REC - | TMP         | CCES         | C |
|----------------------------------------------------------------------------------------------------|-------------|-------|-------------|--------------|---|
| CV IN 1<br>CV IN 1<br>CV IN 1<br>Chan CCout<br>Ext<br>Quan Start PrCh Smooth<br>Off<br>Off<br>Off<br>Off<br>Off | Ctr         | l Trk | 1 CC        | 1: 1         |   |
| Quan Start PrCh Smooth<br>Off 1 Off Off                                                                         | CV II       | N 1   | Chan<br>5   | CCout<br>Ext |   |
| Clear Track Double                                                                                              | Quan<br>Off | Start | PrCh<br>Off | Smooth       |   |
| Clean Track Double                                                                                              |             |       |             |              |   |
| VICAL HACK DOUDTE                                                                                               | Clear       | Track |             | Double       |   |
|                                                                                                    |             |       |             |              |   |

You will, most probably, like to switch the Smooth parameter On, to get smooth transitions between the recorded CV values.

## SPAZEboard2 Filterboard 2 and 3 Setup

On the MOR>VCF TYPES pages, 2 new parameters has been added, Brd2 and Brd3, to set up the filterboards attached to Spazeboard2, so that the right parameters will be shown for these:

|                                                                      |                                      | N OUT                      |
|----------------------------------------------------------------------|--------------------------------------|----------------------------|
| 1: 1<br>VCF Type<br>VCF1<br>X2-SPAZEboard2<br>VCF2<br>1-Most Filters | EXIT<br>Brd2<br>VCF5<br>Brd3<br>VCF3 | <u>ower</u> <u>Midi</u> Ir |
|                                                                      |                                      | USB                        |

Unlike the VCF1 and VCF2 parameters, the Spazeboard2 filterboards has an individual setup for each of the (currently) 9 available filterboards. So if you have filterboard 5 and 3 installed, you must select VCF5 and VCF3, as shown on the picture.

#### PLEASE NOTICE:

Certain parameters, like cutoff and resonance on the SP filter, Tubaz and SSI filter, that worked in reverse, under the previous firmware versions, will now no longer work in reverse. You might therefore have to re-adjust your presets, to make them sound exactly the same. If you do not wish to do this, please set both Brd parameters to VCF1, and use the same parameters as before.

For the different filterboards, the VCF main page will look different.

Please find a detailed description of each parameter in the User Manual.

For Filterboard 1, 2, 4 and 9:

| VC         | 2 3 4   |               | YTT       |  |
|------------|---------|---------------|-----------|--|
| Cut<br>511 | Peaks I | Reso Fe       | ed<br>256 |  |
| LPF<br>On  | BPF I   | HPF Di<br>Off | st<br>Ø - |  |
| VCF        | RAY M   | 01 M02        | Mix       |  |
|            |         |               |           |  |

#### For Filterboard 3:

|     |                                         | I OUT   |
|-----|-----------------------------------------|---------|
| it8 | 1234VCF2EXIT                            | al Idim |
|     | LeCut BpCut Reso HpCut<br>511 0 50 -256 |         |
|     | LPF BPF HPF 3xBPF<br>On Off Off 0 -     | OWER    |
|     | VCF RAY MO1 MO2 Mix                     | 2       |
|     |                                         | USB     |

#### Filterboard 5 (MiniProphet):

|      |                       |            |          | I OUT  |
|------|-----------------------|------------|----------|--------|
| lit8 | VCF2                  | 4          | EXIT     | a Idim |
|      | Cut<br>511            | Reso<br>50 |          |        |
|      | LPF1 18dB<br>12dB Off | 6dB<br>Off | 0ut 1/2_ | OWER   |
|      | VCF RAY               | MO1 N      | 102 Mix  |        |
|      |                       |            |          | USB    |

#### Filterboard 6 (SP Filter):

|      |               |            |              | out           |
|------|---------------|------------|--------------|---------------|
| lit8 | 1 2 3<br>VCF2 | 4          | EXIT         | <u>MI IUM</u> |
|      | Cut<br>511    | Reso<br>50 | Rate<br>-256 |               |
|      | Bits<br>6     |            | Fuzz         | OWER          |
|      | VCF RAY       | MO1 M      | 02 Mix       |               |
|      |               |            |              | USB           |

#### Filterboard 7 (Tubaz):

|      |                        |                      | N OUT |
|------|------------------------|----------------------|-------|
| lit8 | 1 2 3 4<br>VCF2        | EXIT                 | TIDIW |
|      | <b>Cut</b><br>511      | Reso Feed<br>50 -256 |       |
|      | Out 1 Out 2<br>LPF HPF | 0ut 1/2_0            | OWER  |
|      | VCF RAY M              | 101 MOZ Mix          |       |
|      |                        |                      | USB   |

#### And Filterboard 8 (SSI-Spaze):

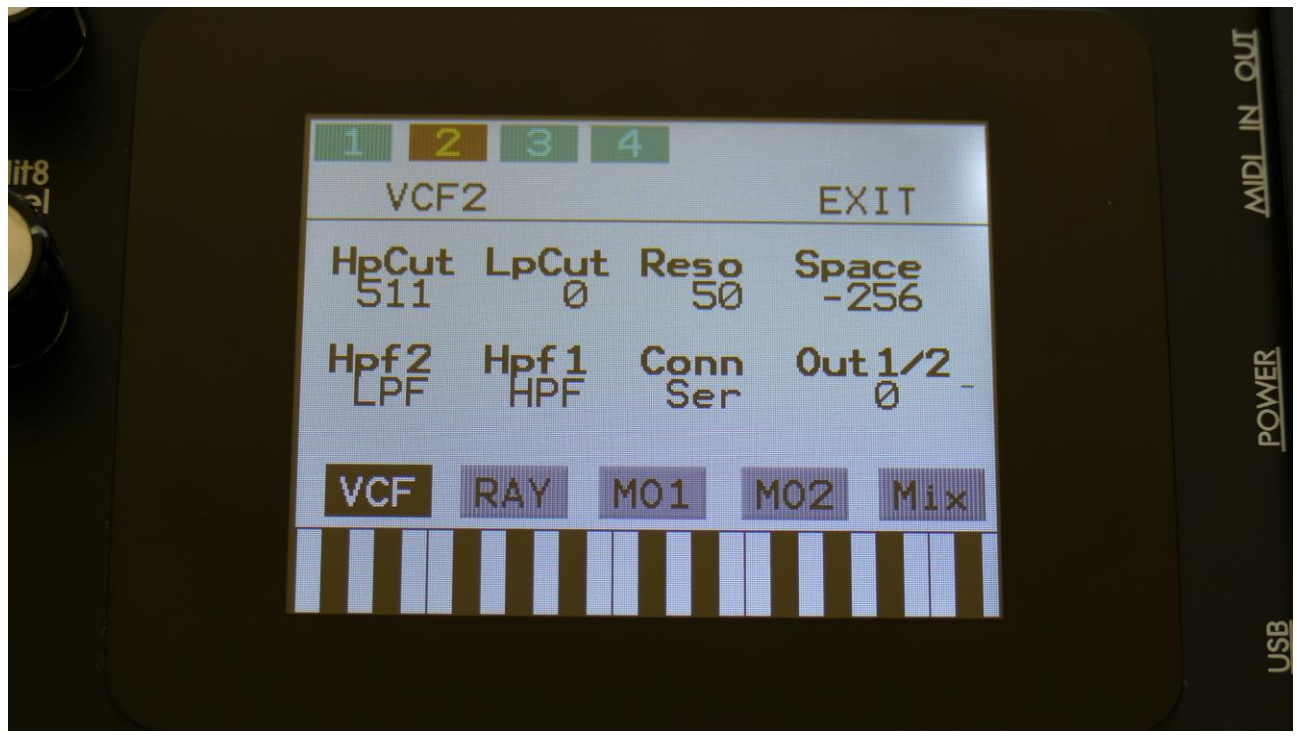

# Audio BUS Envelope Followers Extra Gain

Some users have been complaining about the signal getting too low, when using the Bus envelope Followers. A fix for this has now been made:

|      |                                            | N OUT   |
|------|--------------------------------------------|---------|
| lit8 | 1: 1<br>BUS ENV EXIT                       | 11 IDIW |
| 1    | Env1- Env2- Env3- Env4-<br>Fx2 Fx4 Flr Flr |         |
|      | Env5- Env6- Env7- Env8-<br>Fir Fir Fir Fir | OWER    |
|      | Out Frl Fga Flv Env                        |         |
|      |                                            | USB     |

On the Bus Env page, where you can select if you want an Envelope Follower or a part Envelope, to control the output level of the Bus, to extra positions has now been added:

#### Fx2 and Fx4.

When setting a Bus Envelope parameter in any of these positions, the Bus Envelope Follower will control the Bus output level, but it will be gained by 2 or 4 times.

# **CV Inputs Smoothing**

Sometimes, especially when controlling very sensitive parameters, like the pitch of an oscillator via a CV input, even very small changes on the CV input will affect the pitch, making it sound unstable.

Therefore a Smoothing parameter for each of the 4 CV inputs has now been added:

|      |                                        | N OUT   |
|------|----------------------------------------|---------|
| dit8 | 1: 1<br>CV Inputs EXIT                 | II IDIM |
|      | CV1 CV2 CV3 CV4<br>+-12 +-12 +-12 +-12 |         |
|      | 9 Smoothing<br>9 26 11 31              | POWER   |
|      |                                        | ŪSB     |

The Smoothings can be set from 0 (no smoothing) to 31 (maximum smoothing).

## **Sequencer Controller Tracks Selection**

Especially after the new parameter tweaking features has been added to the controller tracks, it was a bit annoying, that when going back and forth between a parameter to be tweaked on a specific part, and the controller track to control it, you would have to re-select both the part and the controller track every time.

Therefore the controller tracks are now selected separately from the parts. The procedure is still the same: Push and hold the Steps/Part button, while pressing any of the step buttons, to select a specific controller track. The only difference is, that you will now need to enter the controller track pages, to select a controller track.

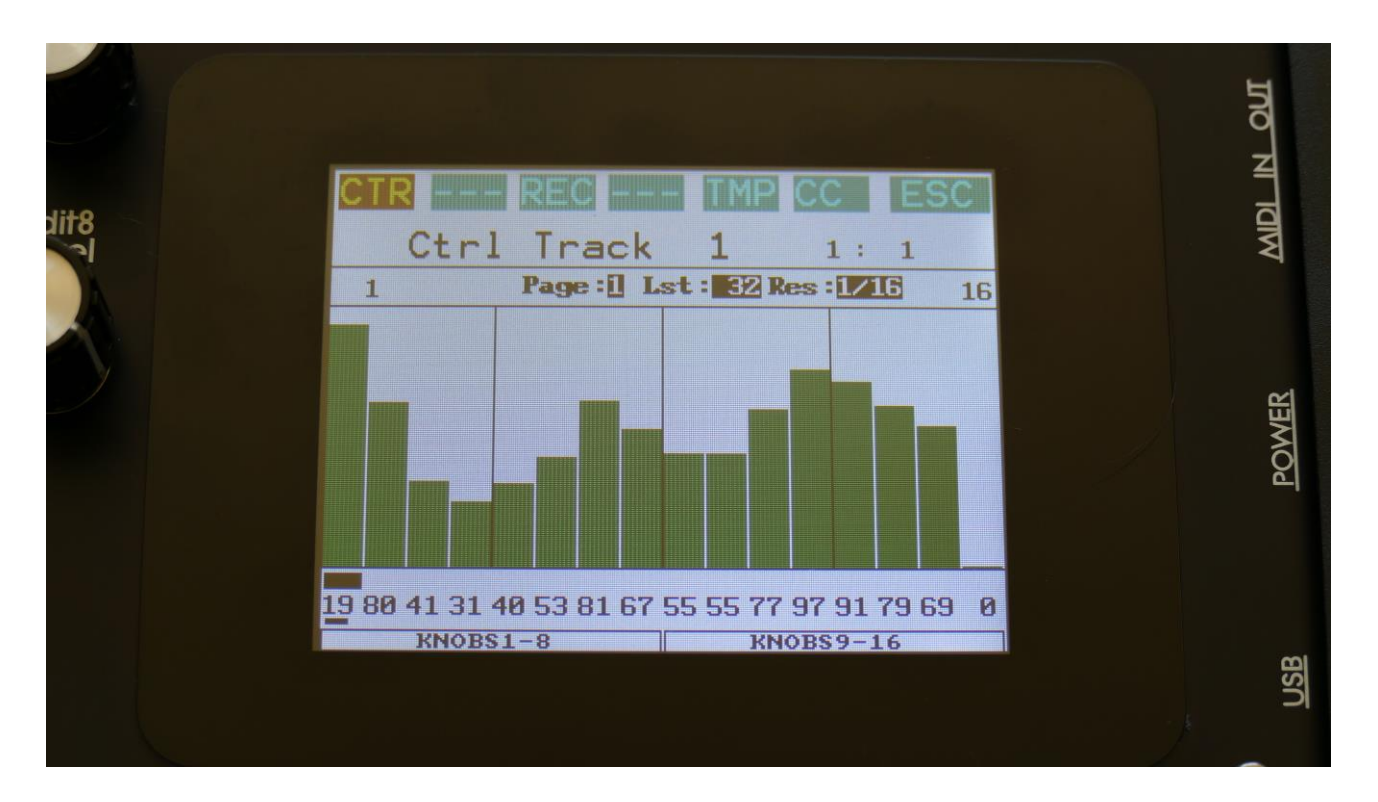

Written by Flemming Christensen "Gotharman" 2019

www.gotharman.dk